## Personal Health Information When You Need It Florida Blue Member Login Instructions

## 1. Go to www.floridablue.com/members and click "Member Login" at the

top of the home page. Enter your User ID and Password.

2. If you are a New User, click "<u>Create Account</u>" and follow the prompts. Be prepared to provide your plan member number (located on your member ID card).

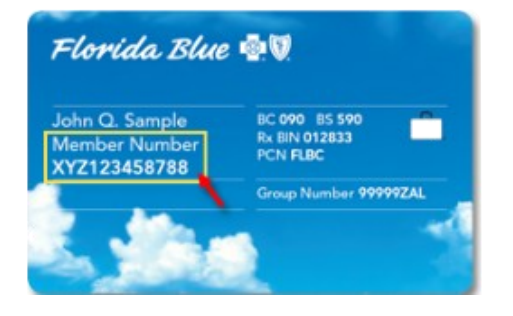

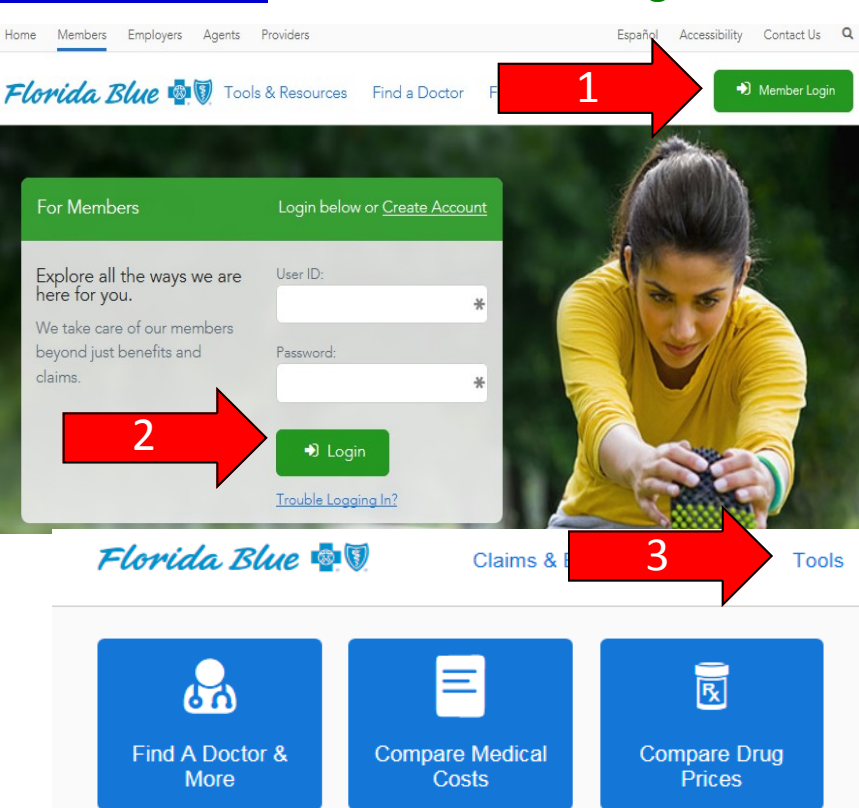

## 3. Once logged in click "Tools"

- Find a Doctor, locate hospitals near you that offer the service you need and compare them based on price, quality and expertise.
- Compare Medical Costs
- Compare Drug Prices
- Out of Pocket Costs
- Update your personal information 24/7 safe and secure
- Take a personal health assessment to get a clear picture of your health status and create action plans that work with your personal needs and lifestyle.

**4. Click "My Plan"** and under "Additional Items," select "ID Card Services" to print a temporary ID card or request a new ID card.

| Health & Wellness 4 | Account                                                                                                    |
|---------------------|----------------------------------------------------------------------------------------------------|
| Additional Items    | <b>Florida Blue 👰 V</b> Claims & Expenses My Plan                                                                                                    |
|                     | ID Card Services                                                                                                    |
|                     | Print a copy of your member ID card<br>Need your health plan ID today? Print a copy of your ID for<br>proof of coverage. Need your dental plan ID today? Print a<br>temporary ID for Proof of Insurance now.<br>Use this copy temporarily until you receive a permanent<br>member ID card.<br>Note: To replace a Dental ID Card, please call 1-888-223-4892 |
|                     | Print Card View ID Card                                                                                                    |